# 章節 2. OPC Tunnelling

目錄

2.1. 簡介
2.2. 爲server設定DataHub
2.3. 爲client設定Cogent DataHub
2.4. 測試連線
2.5. Tunnelling部分的資料集
2.6. 擴充應用

2.6.1. Tunnelling和橋接
2.6.2. Tunnelling和彙總

# 2.1. 簡介

當談及資料網路、Tunnelling時,是指把一個通訊協定封裝進另一個通訊協定,以使其能更容易的被發送和/或安全地橫跨網路。Cogent DataHub提供OPC tunnelling避免DCOM設定的問題。

Ŧ

Tunnelling和mirroring是一樣的,如同**章節 5.4, "Excel的網路功能"**所述。Tunnelling也可以用來 連接到執行在Linux的Cascade DataHub。請參閱用於Linux和QNX之Cascade DataHub使用手冊 的鏡像資料章節以獲得更多細節。

使用Cogent DataHub的OPC tunnelling代表:

- 橫跨一個LAN或Wan同樣能輕鬆連接。
- 不需要DCOM 沒有逾時或是設定問題。
- 完整和安全的資料存取。
- 簡單地建立。

建立Cogent DataHub的OPC tunnelling是個簡單、幾分鐘就能完成的3步驟設定。你只需要做:

- 1. 在OPC server的機器中設定DataHub。
- 2. 在OPC client的機器中設定DataHub。
- 3. 啓動OPC client。

### 爲什麼要替OPC DA使用tunnelling?

嘗試網路連接OPC DA servers和clients的大多數人們會遇到許多問題。網路功能不是OPC的強項。OPC最初是根據執行在單一電腦上的COM (component object model)。

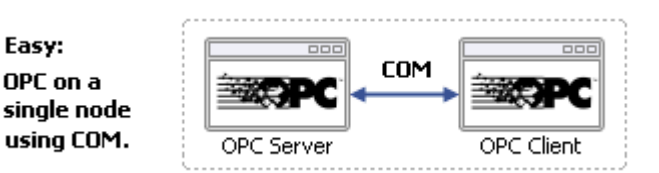

只要OPC server和OPC client是在一台電腦上,建立它們之間的連接非常容易。但是,當OPC server和client是在不同電腦上,且需要網路連接時,就會出現困難。

| Difficult:               |            | DCOM    |            |
|--------------------------|------------|---------|------------|
| a network<br>using DCOM. | OPC Server | Network | OPC Client |

欲透過網路通訊,OPC使用DCOM(分散式COM),其中許多系統工程師發現它不適合他們的需求。DCOM在每次的逾時可 長達5分鐘,隨著網路連接OPC servers和clients的數量增加,DCOM的困難也會呈指數級增長。DCOM通過LAN連接是非 常困難的,大多數人甚至不通過WAN來嘗試它。

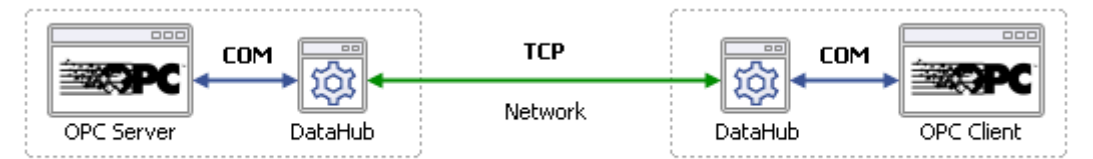

Solution: Eliminate DCOM. Use COM at each end and TCP over the network.

Cogent DataHub提供一個COM(OPC)介面給OPC client和server,並使用TCP橫跨網路。這就是所謂的tunnelling。每個已 連接的OPC server或client把其他視為本機OPC連接。它們無法察覺到它們的訊息完全是被轉換為TCP。Tunnelling橫跨 LAN或WAN也同樣地運作良好,它甚至可以通過防火牆來進行tunnel。

### 2.2. 爲server設定DataHub

#### 把DataHub設定成為OPC client

OPC server機器裡的DataHub會執行成為OPC client。您應該設定如下:

Click here to watch a video.

- 1. 在Cogent DataHub系統匣圖示點擊右鍵,接著選取Properties。
- 2. 在屬性視窗中,選取OPC

| OPC C | lient          |                 |            |        |             |        |
|-------|----------------|-----------------|------------|--------|-------------|--------|
| A     | ct as an OPC ( | Client to these | servers:   |        |             |        |
| On    | Connection     | Computer        | OPC Server | Domain | Refresh(ms) | Add    |
|       |                |                 |            |        |             | Edit   |
|       |                |                 |            |        |             | Remove |
|       |                |                 |            |        |             | R      |

3. 勾選Act as an OPC Client方框。因為DataHub不只是一個OPC server而已,它也可以是client,所以您必須指定想要連接的 OPC server。欲新增一個server,請點擊Add按鈕 並在Define OPC Server視窗上填入:

| Define OPC Server                                                                                                    |                                                                                                    |                                                                                               |
|----------------------------------------------------------------------------------------------------|----------------------------------------------------------------------------------------------------|-----------------------------------------------------------------------------------------------|
| Connection Name:                                                                                                    | OPC001                                                                                                    |                                                                                               |
| Computer Name:                                                                                                    | localhost                                                                                                    | V This Computer                                                                               |
| OPC Server Name:                                                                                                    |                                                                                                    | ~                                                                                             |
| Data Domain Name:                                                                                                    | default                                                                                                    |                                                                                               |
| Data Transfer                                                                                                    |                                                                                                    |                                                                                               |
| Maximum update rat                                                                                                    | e (milliseconds):                                                                                                    | 0                                                                                             |
| Read Method:                                                                                                    | Asynchronous Adv                                                                                                    | vise 💌                                                                                        |
| Write Method:                                                                                                    | Asynchronous Wri                                                                                                    | te (DA2)                                                                                      |
| Options                                                                                                    |                                                                                                    |                                                                                               |
| Treat OPC kem p<br>Read-only: Mark<br>Replace item time<br>Force connection<br>Never use OPC D<br>Set failed incomin<br>Never use OPC D | operties as DataHub<br>all items as Read-Only<br>stamps with local clos<br>to use OPC DA 3.0<br>A 3.0<br>g values to zero<br>A 2.0 BROWSE_TO fu | points where possible<br><sup>2</sup> and disable writes to this server<br>ck time<br>inction |
| Item Selection                                                                                                    |                                                                                                    |                                                                                               |
| Manually Select II                                                                                                    | ems                                                                                                    | Configure Items                                                                               |
| Server specific item fi                                                                                                    | berver<br>ters (leave empty to)                                                                                                    | match all items)                                                                              |
| Filter String                                                                                                    |                                                                                                    | Add                                                                                           |
|                                                                                                    |                                                                                                    | Edit                                                                                          |
|                                                                                                    |                                                                                                    | OK Cancel                                                                                     |

- 4. 輸入或選取適當的必要資訊。
  - a. 上方的四個欄位定義OPC server:

| Define OPC Server |           |                 |
|-------------------|-----------|-----------------|
| Connection Name:  | OPC000    |                 |
| Computer Name:    | localhost | V This Computer |
| OPC Server Name:  |           | *               |
| Data Domain Name: | default   |                 |
|                   |           |                 |

- Connection Name: 輸入名稱來識別該連線,名稱中不可有空白鍵。名稱的選擇不重要,但是必須 和其他連線名稱不同。
- Computer Name: 輸入您想連接到的執行OPC server電腦的電腦名稱或IP位址,或者是從下拉式清單中選取。
- OPC Server Name: 從可供使用的servers清單中選取您想要連接之OPC server的名稱。
- Data Domain Name: 輸入DataHub Data Domain名稱,就會顯示它的資料點。
- b. 您可以指定資料以何種方式傳送。

| Maximum update r | ate (milliseconds): 0    |   |
|------------------|--------------------------|---|
| Read Method:     | Asynchronous Advise      | ~ |
| Write Method:    | Asynchronous Write (DA2) | ~ |

- Maximum update rate (milliseconds): 輸入您想要的最大資料更新率。這對讓傳入資料減慢速度 是非常有用的。它的預設值為0,這會使值儘可能地快速更新。這個值也是用於非同步和同步讀取的 輪詢時間(見下文)。
- Read Method: 選擇如何從OPC server讀取資料的方式:
  - Asynchronous Advise 無論何時,只要點值變更,OPC server就會立即發送一個設定點的 資料給DataHub。這是最有效的選項,也具有最少的延遲。
  - Asynchronous Read DataHub在時間間隔內輪詢OPC server所有已設定的資料點(由 Maximum update rate設定)。這個選項的效率比Asynchronous Advise低,並具有較高的延 遲。
  - Synchronous Cache Read DataHub在時間間隔內輪詢OPC server所有的設定點(由 Maximum update rate設定),而且此線程會等待回應。這個選項的效率比Asynchronous Advise和Asynchronous Read低,並且比這兩者具有更高的延遲。
  - Synchronous Device Read DataHub在時間間隔內輪詢PLC或其他連接到OPC server所有 設定點的硬體裝置(由Maximum update rate設定),而且此線程會等待回應。這是所有選項 中最沒有效率的方法,並具有最高的延遲。
- Write Method: 選取如何寫入資料到OPC server的方式:
  - Asynchronous Write 提供更高的效能。Cogent DataHub將點值的變更寫入OPC server, 無需等待任何回應。
  - Synchronous Write 從OPC server引出一個更迅速的回應,但會導致整體效能降低。
     Cogent DataHub把點值的變更寫入OPC server而無需等待回應。當OPC server完全不支援 非同步,或是它無法處理大量寫入時,這個選項就很有用。

根據您正在設定的OPC server,您也許可以選擇使用OPC DA 2.0或3.0。請參閱屬性視窗章節裡OPC 小節的資料傳輸說明以了解更多資訊。

c. 這裡有幾個選項:

| Option | 15                                                                       |
|--------|--------------------------------------------------------------------------|
|        | Treat OPC item properties as DataHub points where possible               |
|        | Read-only: Mark all items as Read-Only and disable writes to this server |
|        | Replace item time stamps with local clock time                           |
|        | Force connection to use OPC DA 3.0                                       |
|        | Never use OPC DA 3.0                                                     |
|        | 5et failed incoming values to zero                                       |
|        | Never use OPC DA 2.0 BROWSE TO function                                  |

• Treat OPC item properties as DataHub points選項 讓您 登錄和使用非標準OPC item 屬性作為 DataHub的點。通常您不需要這個選項,除非您計畫使用DataHub來區分OPC items裡非標準屬性的 值變更。

Cogent DataHub只會在OPC server開放這些屬性做為OPC items時才會監視這些屬 性。如果在使用核取方塊沒有顯示該屬性,就表示server不會開放非標準的屬性作為 items。

某些OPC servers登錄其OPC items和屬性時很耗時,與這其中一個server使用該選項 會讓DataHub的啓動時間變得非常緩慢。

- Read only: Mark all items as Read-Only選項 讓您指定OPC server為唯讀,不管個別items是如何 被指定。來自這種OPC server之DataHub裡的items,只能讓所有的DataHub clients作唯讀。
- Replace item time stamps with local clock time選項 讓您把此server的items時間戳記設定為本機的時間。
- Force connection to use OPC DA 3.0選項 這個選項能讓使用者從Write Method的下拉式方塊中 選取DA 3.0寫入方法。它也指示Cogent DataHub使用DA 3.0瀏覽來嘗試瀏覽server。這個設定會根 據server的登錄項目來覆寫任何Cogent DataHub可能會定義之有關server的任何自動資訊。
- Never use OPC DA 3.0選項 這個設定會從Write Method下拉式方塊中移除DA 3.0寫入方法,並且 會指示Cogent DataHub只使用DA 2.0瀏覽。這個設定會根據server的登錄項目來覆寫任何Cogent DataHub可能會定義之有關server的任何自動資訊。

欲了解更多有關OPC DA 2.0和3.0的資訊,請參閱屬性視窗章節裡OPC小節的資料傳輸說明以了解更多資訊。

• Set failed incoming values to zero選項 OPC規格要求OPC server無論何時在它發送一個失敗碼以 對一個item變更或讀取請求作出回應時,必須發送一個EMPTY(zero)值。然而,某些OPC servers在 某些情況下會發送包含失敗碼的有效值。欲忽略任何來自OPC server該類型的值並假定為EMPTY, 保留此方框為勾選狀態(預設)。反之,如果您想要使用由OPC server提供的值,請取消勾選該方框。

1 取消勾選該方框會使Cogent DataHub的行為不符合OPC規範。

- Never use OPC DA 2.0 BROWSE\_TO function 選項 此設定使得與OPC DA 2 servers通訊時,將 不允許BROWSE\_TO函式。有時候,使用這個函式會使OPC server出現問題,這會阻止Cogent DataHub連接到OPC server。勾選此方框可能會在這些情況下允許連線被建立。
- d. 最後,您可以指定OPC items被指定的方式。您可以手動的選取或是載入全部的item。

|    | Manually Select Items                                    | Configure Items             |
|----|----------------------------------------------------------|-----------------------------|
|    | Load All Items on Server                                 |                             |
|    |                                                          |                             |
| -9 | Server specific item filters (leave emp                  | pty to match all items)     |
|    | Server specific item filters (leave emp                  | pty to match all items)     |
|    | Server specific item filters (leave emp<br>Filter String | pty to match all items) Add |

| AAAAA |
|-------|
|       |

Click here to watch a video.

勾選**Manually Select Items**方塊並按下**Configure Items**按鈕來 開啓OPC Item Selection視窗,您可以在此視窗 裡指定您想要使用的點:

| ODC Comien lasme                                        | Calastaditaria |            |
|---------------------------------------------------------|----------------|------------|
| OPC Server Items                                        | Selected Items |            |
| CR_INOUT3     Line_1     Line_2     Tanks     Pump_Room | OPC Item Name  | Point Name |

您可以透過左側窗格的樹狀目錄瀏覽,選取想要的點,這些選項會出現在右側窗格。按照這些指南以作出選擇:

- 欲從右側窗格選取一個server item,請點擊它的核取方塊。
- 欲反白連續的server items清單,點擊第一個item,按住Shift鍵,接著點擊最後一個Item。欲反白分開的server items,當您選取每個item時,也按住Ctrl鍵。欲選取反白item的群組,請使用Spacebar。

☞ 在Windows NT或Windows 2000作業系統下,可能無法如描述般正常運作。

- 選取一個server item並不會自動新增任何子items。每個子item必須個別新增。欲檢視子items,點擊 item前的+號。如果一個item裡有一個或更多子item被指定,item名稱就會以粗體呈現。
- 欲刪除所選的items,請在右側窗格將items反白並按Remove Selected按鈕。如上述般使用Shift和Ctrl 鍵來反白指定items的群組。

|                        | <                    |     |                 |
|------------------------|----------------------|-----|-----------------|
|                        |                      |     | Remove Selected |
| Oynamic Items          |                      |     |                 |
| Server Item ID:        |                      |     |                 |
| DataHub Point Name:    |                      |     | Apply           |
| Copy names from selec  | tion                 |     |                 |
| Recognize branch delin | niter in point name: | . 🗸 |                 |
|                        |                      | 0   | K Cancel        |

您也許還可以在server上設定動態item。當您輸入Server Item ID時,系統會替您填進一個相同的DataHub Point Name(您可以隨時變更)。按Enter鍵或是Apply按鈕來建立item。勾選Copy names from selection方框 會填入您從Selected Items清單裡(如上)所選取的輸入項目名稱。 Recognize branch delimiter in point name 選項 讓您為您的動態items選取並套用point分隔符號。

#### 在Server上載入所有的Items

除了手動載入items,您也可以選擇在Define OPC Server對話框登錄所有的點,或從OPC server對點的群組進行 篩選。

| ✓ Load All Items on Server                                | Configure Items         |
|-----------------------------------------------------------|-------------------------|
| erver specific item filters (leave empty<br>Filter String | to match all items) Add |
|                                                           | Edit                    |
|                                                           | Remove                  |

在Server specific item filters裡,您可以選擇建立一個過濾條件來選取部份資料集。如果您在這欄留白, DataHub會查詢OPC server的所有items並登錄。這些過濾條件會全部套用在邏輯'或'基準上,舉例來說,如果一個點滿足任何過濾條件,就會被登錄到DataHub。

• 點擊Add... 按鈕來新增一個篩選條件。Edit a filter string視窗顯示如下:

| Edit a filter string |           | × |
|----------------------|-----------|---|
| Item Name Filter:    | 1         |   |
|                      | OK Cancel | ] |

輸入一個字串或樣式來符合OPC server裡一個或多個item名稱。每個server有它自己樣式比對的語法, 所以您可能要實驗一下以得到您需要的點。通常,符號\*會符合任意數量的字元,而符號?通常只符合一 個字元。在這種情況下,一個輸入項目?a\*會帶來所有名稱的第二個字母裡有a的items。

- 點擊Edit...按鈕來開啓Edit a filter string視窗並編輯一個現存的篩選條件。您也可以藉由連按兩下清單裡的篩選字串來開啓Edit a filter string視窗並編輯。
- 點擊Remove按鈕以從清單中移除一個特定的過濾條件。
- 5. 在屬性視窗點擊Apply按鈕,DataHub應該會開始執行成為OPC server的client。您可以使用Data Browser或是Connection Viewer 來驗證,也可以隨時變更這些設定。當您在屬性視窗中點擊Apply按鈕時,Cogent DataHub就會重新連線,並且套用所做的變更。

#### 把DataHub設定為tunnelling master

在最初或是連線中斷後,tunnelling master DataHub會接收來自tunnelling slave的初始要求來建立tunnelling連接。基於這個原因,我們建議任何兩個tunnelling DataHub,其master要在OPC server機器裡。只要連線被建立,是無法分辨這兩個DataHubs的,兩個DataHubs都會發送和接收資料變更。

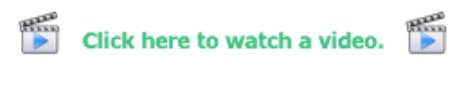

1. 在Cogent DataHub系統匣圖示點擊右鍵,接著選取Properties。

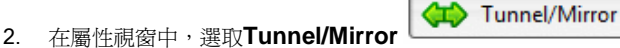

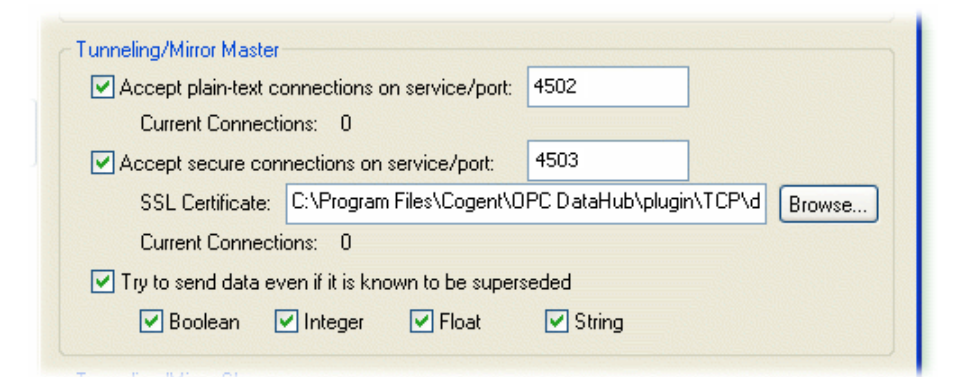

3. 在Tunnelling Master部分,您可以設定純文字或是安全的tunnelling。確保至少勾選其中一個。如果您想要變更任何其他預設 值,請參閱**章節 18.4, "Tunnel/Mirror"**以了解更多資訊。

欲最佳化傳輸量,取消勾選**Try to send data even if it is known to be superseded**選項。這會讓
 DataHub在client已通知原始變更之前爲已經變更的值卸除過時的值。最新的值會一直被傳送。

4. 點擊OK來關閉Properties視窗。

OPC server tunnelling連接的機器端已經準備好了,現在您可以移至OPC client機器。

# 2.3. 為client設定Cogent DataHub

現在,您需要在該機器上安裝Cogent DataHub以便tunnel橫跨到OPC server機器裡的DataHub。

#### 設定Cogent DataHub為tunnelling slave

Tunnelling slave DataHub完全就像tunnelling master DataHub一樣,除了slave會在最初時建立tunnelling連線,以及在網路中斷後重新建立連線。基於這個原因,我們建議在OPC client端的DataHub執行成為tunnelling slave,而在OPC server端的DataHub執行成為tunnelling master。

Tunnel/Mirror

| BERRE |       |      |
|-------|-------|------|
|       | Click | here |

|    |       |          | Ber |
|----|-------|----------|-----|
| to | watch | a video. |     |

- 1. 在Cogent DataHub系統匣圖示點擊右鍵,接著選取Properties。
- 2. 在屬性視窗中,選取Tunnel/Mirror

| Tunnel/Mirr        | or Configuration                             |                              |
|--------------------|----------------------------------------------|------------------------------|
| unneling/Mirror Sl | lave<br>eling/mirror slave to these masters: |                              |
| On Host            | Port Domain Remote SSL Status                | Add Master<br>Edit<br>Remove |

- 3. 勾選Act as a tunnelling/mirror slave to these masters方框。
- 4. 點擊Add Master...按鈕以指定slave的master。會開啓Tunnel/Mirror Master Configuration window 視窗如下:

| Tunnel/Mirror Master Configuration |         |                              |                                        |              |  |
|------------------------------------|---------|------------------------------|----------------------------------------|--------------|--|
| Primary Host:                      | 1       |                              | 4502                                   |              |  |
| Secondary Host:                    |         |                              | 4502                                   | Secure (SSL) |  |
| Local data domain:                 | default | Remote user name:            |                                        |              |  |
| Remote data domain:                | default | Remote password:             |                                        |              |  |
| Data Elas Disation                 |         | a series a series a series a | alar telling des le <mark>seren</mark> |              |  |

- 5. 輸入以下資訊:
  - Primary Host: 執行tunnelling master DataHub之電腦的名稱或IP位址。
  - Port: 主機的連接埠名稱或service名稱。您應該使用預設的連接埠名稱(4502),除非您已經變更 master DataHub的輸入項目。
  - Secondary Host: 讓您能選擇擁有備用主機和service/連接埠號碼。在啓動時或連線中斷後, DataHub會先搜尋主要的主機,接著才會搜尋次要主機,在主要和次要主機之間交替,直到建 立連線。如果沒有指定次要主機,就只會在主要主機上嘗試連線。
  - Local data domain: 輸入您計畫接收資料的Data Domain。
  - Remote data domain: 您想要從中接收資料的master DataHub Data Domain。點名稱會從遠端 Data Domain(在master DataHub中)對應到本機Data Domain(在該DataHub中),反之亦然。

ি 除非您有好的理由需要讓這些不同,否則,為了簡單化,我們建議兩個DataHub都使用相同的Domain名稱。

▶ 以下列出的是在Cogent的server上執行的DataHub,您可以連接它以進行測試。下面是您 需要輸入的參數:

- Primary Host: developers.cogentrts.com
- Port: 4502
- Local data domain: test
- Remote data domain: test

#### 6. 您現在有鏡像連接方式的多種選擇。

| <ul> <li>Data Flow Direction</li> <li>Read-write: Send and receive data to and from the Master</li> <li>Read-only: Receive data from the Master, but do not send</li> <li>Write-only: Send data to the Master, but do not receive</li> </ul>                                      |
|----------------------------------------------------------------------------------------------------|
| When the connection is initiated:<br>• Get all values from the Master<br>• Override the Master's values with my values<br>• Synchronize based on time stamp                                                                                                    |
| When the connection is lost:<br>Mark data quality here as "Not Connected"<br>Mark data quality on the Master as "Not Connected"<br>O not modify the data quality here or on the Master                                                                                            |
| Connection Properties          Replace incoming time stamp with the local current time         Transmit point changes in binary (faster, x86 CPU only)         Target is a Cogent Embedded Toolkit server         Heartbeat (ms):       1000         Retry Delay (ms):       5000 |
| Timeout (ms): 5000                                                                                                    |
| OK Cancel                                                                                                    |

- a. Data Flow Direction: 讓您決定資料流的方式。slave和master之間的預設值是雙向資料流,但您可以藉由選取個別選項來有效地建立一個唯讀或唯寫的連線。
  - 欲最佳化傳輸量,勾選Read-only: Receive data from the Master, but do not send選項。只有當您真的想要一個唯讀連線時才勾選該選項。如果您不要求讀寫 雙向的存取,唯讀的tunnel速度會更快。
- b. When the connection is initiated: 當slave第一次連接到master時,決定點的值如何被指定。 這有三種可能性: slave取得來自master的所有值、slave發送其所有值到master、或master和 slave同步它們的資料集、逐一地,根據每個點的最新值(預設)。
- c. When the connection is lost: 決定"未連線"時,要在哪裡顯示資料品質—在master、在 slave、或是兩者皆非。
  - 如果您已經設定When the connection is initiated為Synchronize based on time stamp(如上文),那麼該選項必須設為Do not modify the data quality here or on the Master以取得正確的資料同步處理。
- d. Connection Properties 有下列選項:
  - **Replace incoming timestamp...** 該選項讓您在時間戳記裡使用本機時間。如果資料來源無法建立時間戳記,或是您不信任資料來源的時間,那這個選項就非常有用。
  - Transmit point changes in binary 該選項提供使用者x86 CPUs,這是能加快資料傳輸率的方

法。選取該選項可以提升最大傳輸量至高達50%。

```
    欲了解更多資訊,請參閱章節 17.1,"二進位模式的Tunnel/Mirror (TCP)

    連接"。
```

- Target is a Cogent Embedded Toolkit server 該選項讓此slave連接到內嵌工具組server,而不 是連接到另一DataHub。
- Heartbeat 該選項使用在此指定的每個milliseconds秒數來發送一個活動訊號訊息到 master,藉此驗證已連線。
- Timeout 該選項指定活動訊息的 逾時期間。如果slave DataHub在逾時之內沒有從 master接收到回應,它會中斷該連線。您必須把逾時時間設定為至少是活動訊息時間的 兩倍。

⑦ 欲將此減緩網路的設定最佳化,請參閱章節 17.2, "慢速網路的 Tunnel/Mirror (TCP)連接"。

- Retry 在嘗試重新連接到已中斷的連線之前,指定一個等候的milliseconds秒數量。
- 7. 點擊OK以關閉Tunnel/Mirror Master視窗。屬性視窗裡Tunnelling Slave表格的欄位應該已填滿。
- 8. 點擊屬性視窗中的Apply按鈕。如果正在執行master DataHub,該DataHub應建立tunnelling連線,並且Status應 會顯示已連線。您也可以使用Data Browser來檢視資料,或是用Connection Viewer。

#### 設定Cogent DataHub以執行成為OPC client的server

最後,我們建議您確認OPC client機器裡的Cogent DataHub是設定執行成為OPC server。每個Cogent DataHub的預先設定都是如此,但檢查一下也無妨。

1. 在DataHub系統匣圖示點擊右鍵,接著選取屬性。

OPC

2. 在屬性視窗中,選取OPC

| OPC Server                                          |
|-----------------------------------------------------|
| Do not adjust OPC registry entries for this program |
| Act as an OPC Server                                |
|                                                     |

3. 確保已勾選Act as an OPC Server方框。

如果您的OPC client要求您手工輸入OPC server名稱,請使用Cogent.OPCDataHub或
 Cogent.OPCDataHub.1。

Do not adjust OPC registry entries for this program 選項告知Cogent DataHub不要改變其登錄設定。當您想要用redundancy server或是某些獨立修改DataHub登錄的其他程式來使用Cogent DataHub時,這個選項就非常有用。若沒有勾選該方框,當它啓動或是當Act as an OPC Server變更套用時,DataHub會覆寫任何外部變更。兩個方框共同運作,因爲啓動或關閉OPC server行爲必定會造成登錄的變更。以下是當您也需要維護登錄設定時,如何變更OPC server行爲 的方法:

- a. 取消勾選Do not adjust OPC registry entries for this program。這會讓Act as an OPC Server核取方 框變成可選取。
- b. 依照需求勾選或取消勾選 Act as an OPC Server,接著點擊Apply。
- c. 勾選Do not adjust OPC registry entries for t his program,接著點擊Apply。
- 4. 點擊屬性視窗下方的Apply按鈕以套用變更。您可以使用Connection Viewer來檢視連線。

現在可以啓動您的OPC client,連接到Cogent DataHub,並存取您的資料。

# 2.4. 測試連線

您可以用下列方法來測試您的tunnelling:

- 1. 確保您已正確建立OPC server機器和OPC client機器。
- 2. 尚未執行,請在OPC server機器上啓動Cogent DataHub。它應該在OPC server所在的機器上執行。
- 3. 在OPC client機器裡啓動OPC client。它該啓動Cogent DataHub,且只要連線被建立,來自OPC server的資料也可在OPC client中被看見。
- 4. 您可以使用Connection Viewer來檢視連線。

如果您在OPC client沒有看到資料,請再次檢查以下內容:

- 在兩個機器上都有安裝Cogent DataHub。
- OPC server和client的函式。
- 實體網路連線。

# 2.5. Tunnelling部份資料集

通常,您不需要橫跨網路來tunnel來自OPC server的所有資料。它只傳送您所需要的資料,所以能更快,且佔更少的頻寬。 Cogent DataHub讓您藉由替已tunnel的資料設定一個單獨的Data Domain,以做上述動作。事實上,您可以從多個servers 把部份資料集**彙總**到單一Data Domain,然後進行tunnel可橫跨網路結合資料集。

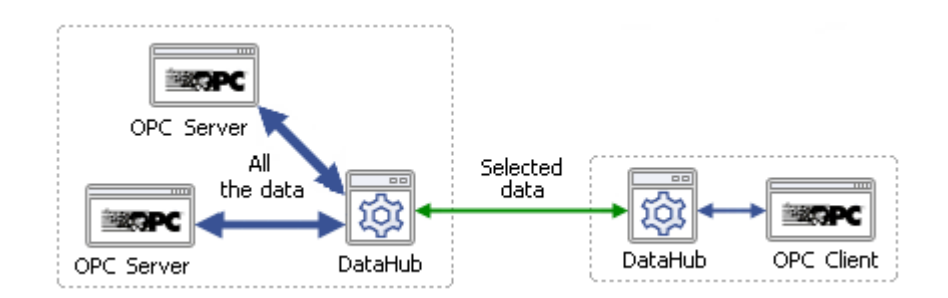

把資料從一個或多個servers放進一個單獨的Data Domain,是透過OPC橋接完成的。當您設定橋接時,只需確保在一個新的、獨立的Data Domain中建立目標點。欲了解OPC橋接的更多資訊,請參閱**章節 4, OPC橋接**。

## 2.6. 擴充應用

只使用Tunnelling就能大大地提高OPC的實用性。但是,您可以藉由把tunnelling功能以及OPC橋接功能和/或彙總功能結合在一起,以便從Cogent DataHub得到更多的益處。

### 2.6.1. Tunnelling和Bridging

**OPC橋接**是指從一OPC server連結資料到另一個OPC server,通常是在單一機器上。雖然如此,您也可以使用tunnelling連接來透過網路橋接兩個OPC server。

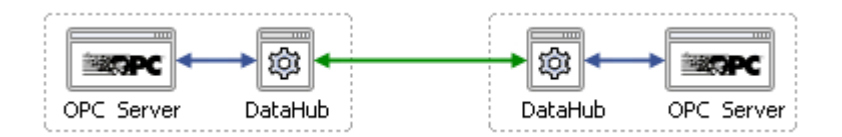

該狀況包含在兩台機器裡建立DataHubs以便為個別的OPC servers執行成為OPC clients。然後,DataHubs介面連接其他每個透過TCP tunnelling的連線。在機器上設定DataHub,執行期間最長的為tunnelling master,其他DataHub為tunnelling slave。我們建議只在其中一個DataHubs裡設定所有橋接。

### 2.6.2. Tunnelling和Aggregation

OPC彙總表示結合來自多個OPC servers的資料到一個server。這裡有幾個讓tunnelling可以和彙總結合的方式:

1. 從遠端servers彙總使用tunnelling來從不同機器中的多個OPC servers取得資料並提供給一client。

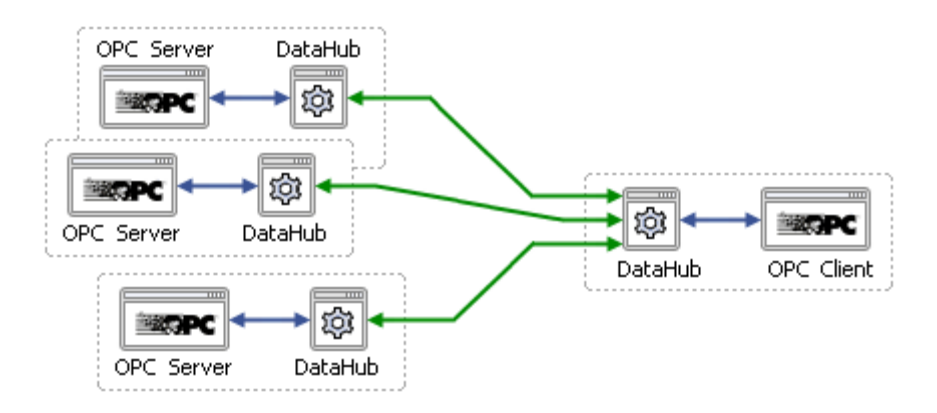

該狀況包含建立三個OPC server機器和一個OPC client機器以便進行tunnelling。彙總在OPC server機器中進行。

2. **遠端連接到多個servers** 進行tunnelling來把一機器中的servers組連接到一個遠端client。

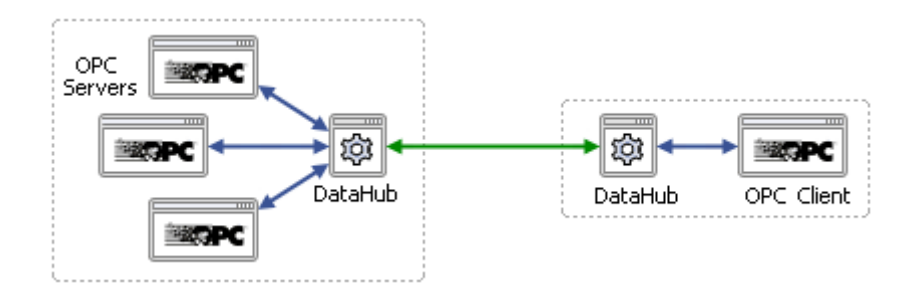

該狀況需要各爲這三個不同的OPC servers設定DataHub,並建立OPC client機器以進行tunnelling。彙總在OPC server機器中進行。

**遠端連接許多clients**使用tunnelling來從一server取得資料並提供給許多遠端clients。

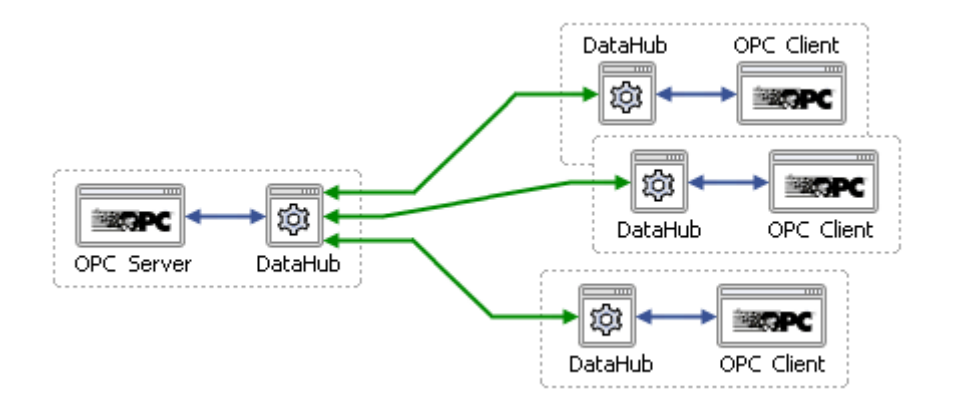

該狀況包括建立一個OPC server機器和三個OPC client機器以進行tunnelling。彙總在OPC server機器中進行。

4. 還有許多其他組合,以上只列出幾個以方便您開始。

欲了解更多有關使用Cogent DataHub來彙總clients或servers的資訊,請參閱**章節 3, OPC彙總**。